## 4.2 Android version 4.3 Samsung Galaxy Note 3

ตัวอย่างเป็น Android version 4.3 บนเครื่อง Samsung Galaxy Note 3 ค้นหาหน้าจอ Settings

- เลือกหัวข้อ General
- เลือกหัวข้อ เกี่ยวกับอุปกรณ์

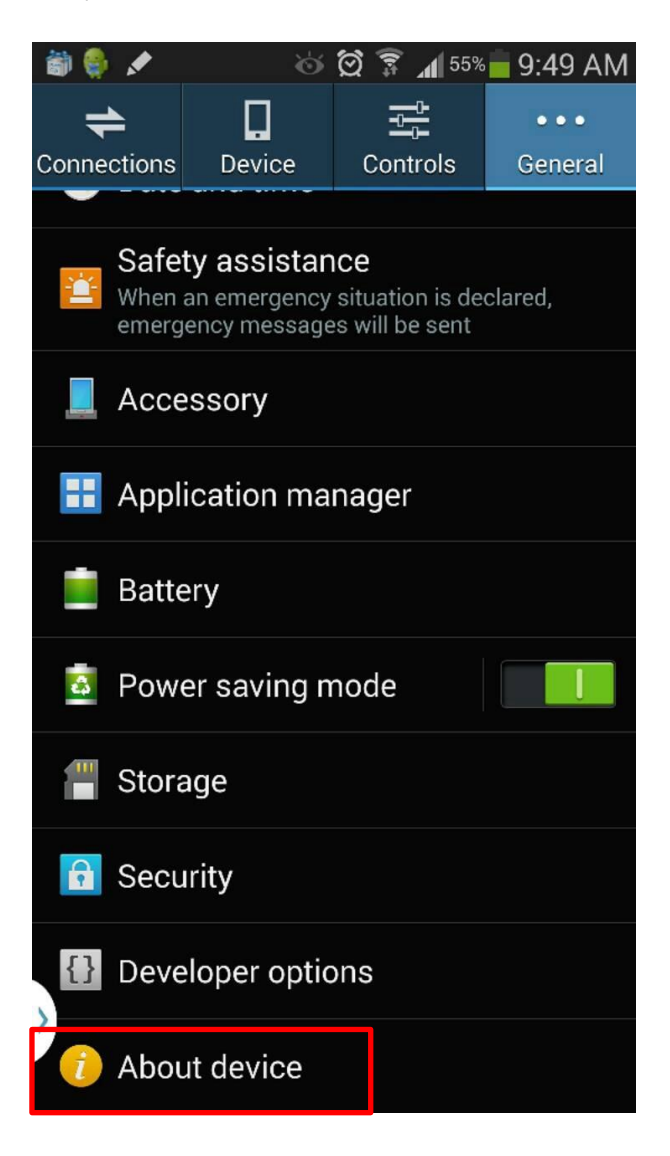

หน้าจอ Status ปรากฏขึ้น ข้อมูล Wi-Fi MAC address ปรากฏขึ้น (ในตัวอย่างคือ D0:22:BE:75:38:A2)

| 🖍 S Pen has been detached                    |
|----------------------------------------------|
| 🔯 Status                                     |
| Roaming<br>Not roaming                       |
| Mobile network state                         |
| <b>My phone number</b><br><sup>Unknown</sup> |
| IMEI                                         |
| IMEISV                                       |
| IP address<br>10.5.21.226                    |
| Wi-Fi MAC address<br>D0:22:BE:75:38:A2       |
| Bluetooth address<br>Unavailable             |
| Serial number                                |
| Up time<br>2:47:31                           |